## FIKST YEAK ADVISING CHECKLIST - QUICK KEFEKENCE

Login to MyUCSC ~ http://my.ucsc.edu ~ with your User ID and Password.

In the One-Click Academic Advising box locate "Comments/Checklists" and click on Person Checklist Summary. When screen appears, enter Student

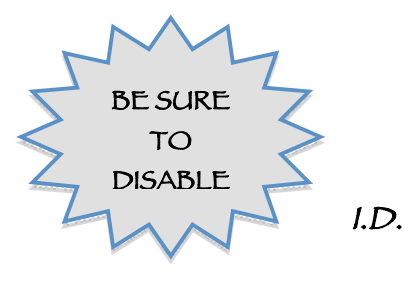

Check to see if a checklist exists: Under "Selection Criteria" REMOVE "Responsible ID" and CLICK "Search" button.

| ecklist Summary Operator 3C Groups S      | ummary      |          |             |
|-------------------------------------------|-------------|----------|-------------|
|                                           |             | *        |             |
| ection Criteria                           |             |          |             |
| function                                  |             |          | M 🖬 🗇       |
| Q Variable Data                           |             |          |             |
| Checklist Type Checklist Responsib        | All         |          | Search      |
| arch Results                              |             |          |             |
| Code Item Status Institution and Function |             |          |             |
| Checklist Item                            | Description | Due Date | Item Status |

If no checklist exists - or the one you need is not there you will **need to add the checklist**.

CLICK ON THE

A new screen will pop up.

| AIS Session Expired                                                                                                    | I 😣 🗋 Checklist                                                                                       | t Summary 🕄                                                         | UC Santa Cruz - AIS          | 8                  |       |  |
|----------------------------------------------------------------------------------------------------|----------------------------------------------------------------------------------------------------|---------------------------------------------------------------------|------------------------------|--------------------|-------|--|
| Als session Experies<br>UC SENTE CRUZ<br>Manu<br>Search:<br>My Fronties<br>Comparison<br>Student Amazement<br>Student Francales<br>Student Francales<br>Student Francales<br>Student Francales<br>Student Francales<br>Student Student Amazement<br>Student Student Amazement<br>Student Student Student Student Amazement<br>Student Student Stude | Checklist Management 1<br>Checklist Date Time:<br>*Administrative Function:<br>*Academic Institution: | Checklist Managemer<br>02/06/2009 10:14-2<br>GEN Q<br>UC Senta Cruz | ID:<br>ID:<br>CAM<br>General | *<br>Variable Data | .Home |  |
| - MulcSC<br>- Change My Password<br>- My Personalizations<br>- My Dictionary                                                                                                    | "Checklist Code:<br>"Status:<br>Due Date:<br>Due Amount:<br>Comments:                                 | AACFYA Q<br>Initiated :                                             | Status Date: 02/06/2009      | Eave               |       |  |
|                                                                                                    | Checklist Management 1   Check                                                                        | ust Management 2                                                    |                              |                    |       |  |

Click on Checklist Management 2 tab.

Enter "GEN" for Administrative Function.

Enter "AACFYA" for Checklist Code.

| hecklist Date    | Time:              | 02/05/2009 2:40   | 1:53PM   |                        |                            |                         |     |
|------------------|--------------------|-------------------|----------|------------------------|----------------------------|-------------------------|-----|
| dministrative    | Function           | General           |          |                        | Status:                    | Initiated               |     |
| cademic Inst     | itution:           | UC Santa Cruz     |          |                        | Status Date:               | 02/05/2009              |     |
| hecklist Code    | e:                 | First Year Advisi | ng Check | dist [                 | Due Date:                  | 02/05/2010              |     |
| Checklist Iten   | n Table            |                   |          |                        |                            |                         |     |
| *Sequence<br>100 | *Item              | AACADV            | 0        | *Status<br>Completed + | *Status Date<br>02/05/2009 | *Due Date<br>02/05/2010 | + - |
|                  | ID:                | UTEOTTE           |          | Hamor Accolarc         |                            |                         |     |
| *Sequence        | *Item              |                   |          | *Status                | *Status Date               | *Due Date               | + - |
| 200              | AACUPD Q           | AACUPD            |          | Required               | 02/05/2009                 | 02/05/2010              |     |
| -                | Responsible<br>ID: | 0128442           | Q        | Name: Acosta-S         | Smith,Maria Ann            |                         |     |
|                  |                    |                   |          |                        |                            |                         |     |

AACADV ~ If the student has been seen, update Status for Advising by pulling down the drop down menu to "Completed." If not, leave as "Required."

AACUPD ~ If the student has proposed a major and it has been entered on AIS, then pull down the second drop down menu to "Completed." If not, leave as "Required."

Click on "Save" and you are finished.